### ФЕДЕРАЛЬНОЕ ГОСУДАРСТВЕННОЕ УНИТАРНОЕ ПРЕДПРИЯТИЕ «ВСЕРОССИЙСКИЙ НАУЧНО-ИССЛЕДОВАТЕЛЬСКИЙ ИНСТИТУТ МЕТРОЛОГИЧЕСКОЙ СЛУЖБЫ» (ФГБУ «ВНИИМС»)

СОГЛАСОВАНО

Заместитель директора по производственной метрологии ФГБУ «ВНИИМС» А.Е. Коломин МЛ 2021 г.

Государственная система обеспечения единства измерений

## АКСЕЛЕРОМЕТРЫ СЕЙСМИЧЕСКИЕ ЦИФРОВЫЕ VLA МЕТОДИКА ПОВЕРКИ

МП 204/3-32-2021

г. Москва 2021

# АКСЕЛЕРОМЕТРЫ СЕЙСМИЧЕСКИЕ ЦИФРОВЫЕ VLA МЕТОДИКА ПОВЕРКИ

### МЕТОДИКА ПОВЕРКИ МП 204/3-32-2021

Введена в действие с « » 20 г.

#### ОБЩИЕ ПОЛОЖЕНИЯ

Настоящая методика распространяется на акселерометры сейсмические цифровые VLA (далее - акселерометры), изготовленные ООО НПК «Вулкан», г. Москва и устанавливает методику первичной и периодической поверок.

Акселерометры сейсмические цифровые VLA (далее - акселерометры) предназначены для измерений среднеквадратических значений (далее - СКЗ) и амплитудных значений виброускорения.

Принцип действия акселерометров основан на измерении и преобразовании сигнала, возникающего при смещении инерционной массы микроэлектромеханической системы. Далее данный сигнал преобразуется в цифровую форму при помощи встроенного аналогового-цифрового преобразователя (АЦП).

Акселерометры сейсмические цифровые VLA представляют собой трехкомпонентые MEMS акселерометры, выпускаемые в двух модификациях: VLA-3SMD и VLA-3SMDT, которые отличаются между собой диапазоном рабочих температур.

При определении метрологических характеристик поверяемого средства измерений используется метод прямых измерений в соответствии с Государственной поверочной схемой для средств измерений виброперемещения, виброскорости, виброускорения и углового ускорения, утвержденной приказом Федерального агентства по техническому регулированию и метрологии от 27.12.2018 г. № 2772 и в соответствии с ГОСТ Р 8.852-2013 «Государственная система обеспечения единства измерений. Государственная поверочная схема для средств измерений единиц длины, скорости, ускорения и плоского угла для сейсмометрии».

При проведении поверки должна быть обеспечена прослеживаемость поверяемого СИ к Государственному первичному эталону единиц длины, скорости и ускорения при колебательном движении твердого тела (ГЭТ 58-2018) и к Государственному первичному специальному эталону единиц длины, скорости, ускорения и плоского угла для сейсмометрии (ГЭТ159-2011 ГПСЭ).

При проведении поверки в качестве средств поверки должен использоваться эталон 1-го разряда и выше по Государственной поверочной схеме для средств измерений виброперемещения, виброскорости, виброускорения и углового ускорения, утвержденной приказом Федерального агентства по техническому регулированию и метрологии от 27.12.2018 г. № 2772 и вторичный эталон и выше по ГОСТ Р 8.852-2013 «Государственная система обеспечения единства измерений. Государственная поверочная схема для средств измерений единиц длины, скорости, ускорения и плоского угла для сейсмометрии»

Методика поверки допускает возможность поверки СИ на меньшем числе поддиапазонов амплитуд с указанием объема выполненной поверки в свидетельстве о поверке.

# 1. ПЕРЕЧЕНЬ ОПЕРАЦИЙ ПОВЕРКИ СРЕДСТВА ИЗМЕРЕНИЙ

| 1.1.        | При проведении | первичной и | периодической | поверок, | выполняют | операции, |
|-------------|----------------|-------------|---------------|----------|-----------|-----------|
| указанные в | таблице 1.     |             |               |          |           |           |
|             |                |             |               |          |           | Таблица 1 |

|                               |               |                        | Гиолици Г     |  |
|-------------------------------|---------------|------------------------|---------------|--|
| Наименование                  | Номер         | Проведение             |               |  |
| операции                      | пункта        | операции п             | риповерке     |  |
| 1                             |               | первичной              | периодической |  |
| 1                             | 2             | 3                      | 4             |  |
| Внешний осмотр                | 6             | да                     | да            |  |
| Проверка программного обес-   | 7             |                        |               |  |
| печения средства измерений    | 7             | да не                  | нет           |  |
| Подготовка к проведению по-   |               |                        |               |  |
| верки и опробование средства  | 8             | да                     | да            |  |
| измерения                     |               | -                      |               |  |
| Определение относительной     |               |                        |               |  |
| погрешности измерений виб-    | 0.1           |                        |               |  |
| роускорения в диапазоне ра-   | 9.1           | да                     | да            |  |
| бочих амплитуд и частот*, %   |               |                        |               |  |
| Подтверждение соответствия    |               |                        |               |  |
| средства измерения метроло-   | 10            | да                     | да            |  |
| гическим требованиям          |               |                        |               |  |
| Оформление результатов по-    | 11            | ПО                     | ПО            |  |
| верки                         | 11            | Да                     | да            |  |
| * Примечание – поверку провод | ить только по | о среднеквадратическом | у значению.   |  |

# 2. МЕТРОЛОГИЧЕСКИЕ И ТЕХНИЧЕСКИЕ ТРЕБОВАНИЯ К СРЕДСТВАМ ПОВЕРКИ

2.1. При проведении поверки необходимо применять основные, приведенные в таблице 2.

|              |                                       | Таблица 2                                                                    |
|--------------|---------------------------------------|------------------------------------------------------------------------------|
| Номер пункта | Метрологические и технические тре-    | Перечень рекомендуемых средств по-                                           |
| поверки      | бования к средствам поверки, необхо-  | верки                                                                        |
|              | димые для проведения поверки          |                                                                              |
| 5.1          | Средство измерений температуры от -   | Прибор комбинированный Testo 622,                                            |
|              | 10 °С до +60 °С с погрешностью не     | рег. № 53505-13                                                              |
|              | более ±1 °С;                          |                                                                              |
|              | Диапазоны: измерения температуры      |                                                                              |
|              | от -10 до +60 °С, ПГ ±0,4 °С; измере- |                                                                              |
|              | ния относительной влажности от 10     |                                                                              |
|              | до 95 %, ПГ ±3 %; измерения абсо-     |                                                                              |
|              | лютного давления от 300 до 1200 гПа,  |                                                                              |
|              | ПГ ±5 гПа                             |                                                                              |
| 9.1          | Поверочная виброустановка 1-го раз-   | Установка для поверки и калибровки                                           |
|              | ряда в соответствии с приказом Рос-   | виброизмерительных преобразовате-                                            |
|              | стандарта от 27 декабря 2018 г. №     | лей 9155 (рег. № 68875-17)                                                   |
|              | 2772                                  |                                                                              |
|              | Вторичный эталон в соответствии с     | ГВЭТ 159-03-2009 «Поверочная сей-                                            |
|              | ГОСТ Р 8.852-2013 «Государственная    | смометрическая вертикальная уста-                                            |
|              | система обеспечения единства изме-    | новка ПСВУ» ("Диапазоны частот от                                            |
|              | рений. Государственная поверочная     | 1.10 <sup>-2</sup> до 20 Гц, виброускорения:                                 |
|              | схема для средств измерений единиц    | 4·10 <sup>-7</sup> ÷ 10 м/с <sup>2</sup> ; виброскорости: 6·10 <sup>-5</sup> |

3

| Номер пункта | Метрологические и технические тре-                                                                                                    | Перечень рекомендуемых средств по-                                                                                                    |
|--------------|----------------------------------------------------------------------------------------------------|----------------------------------------------------------------------------------------------------|
| поверки      | оования к средствам поверки, неоохо-                                                                                                    | верки                                                                                                    |
| 5.1          | Средство измерений температуры от -<br>10 °C до +60 °C с погрешностью не<br>более ±1 °C;<br>Диапазоны: измерения температуры<br>от -10 до +60 °C, ПГ ±0,4 °C; измере-<br>ния относительной влажности от 10<br>до 95 %, ПГ ±3 %; измерения абсо-<br>лютного давления от 300 до 1200 гПа,<br>ПГ ±5 гПа | Прибор комбинированный Testo 622,<br>per. № 53505-13                                                                                                    |
|              | длины, скорости, ускорения и плоско-<br>го угла для сейсмометрии»                                                                                                    | <ul> <li>÷ 4·10<sup>-1</sup> м/с; виброперемещений: 1·10<sup>-4</sup></li> <li>÷ 2·10<sup>-2</sup> м; ПГ – от 0,2 до 0,7 %</li> <li>PH от 0,4 до 1%</li> </ul> |

2.2. Допускается применять другие средства поверки, не приведенные в перечне, но обеспечивающие определение (контроль) метрологических характеристик поверяемых средств измерений с требуемой точностью.

#### 3. ТРЕБОВАНИЯ К СПЕЦИАЛИСТАМ ОСУЩЕСТВЛЯЮЩИМ ПОВЕРКУ

3.1. К поверке допускаются лица, имеющие необходимые навыки по работе с подобными СИ и ознакомленные с эксплуатационной документацией.

#### 4. ТРЕБОВАНИЯ (УСЛОВИЯ) ПО ОБЕСПЕЧЕНИЮ БЕЗОПАСНО СТИ ПРОВЕДЕНИЯ ПОВЕРКИ

4.1. При проведении поверки должны соблюдаться требования безопасности, установленные ГОСТ 12.1.019-2017, ГОСТ 12.2.091-2012 и эксплуатационной документацией фирмы-изготовителя.

#### 5. ТРЕБОВАНИЯ К УСЛОВИЯМ ПРОВЕДЕНИЯ ПОВЕРКИ

5.1. При проведении поверки должны быть соблюдены следующие условия:

| - температура окружающего воздуха, °С            | $20 \pm 5$  |
|--------------------------------------------------|-------------|
| - относительная влажность окружающего воздуха, % | $60 \pm 20$ |
| - атмосферное давление, кПа                      | $101 \pm 4$ |

## 6. ВНЕШНИЙ ОСМОТР

6.1. При внешнем осмотре устанавливают соответствие внешнего вида средства измерений описанию и изображению, приведенному в описании типа, комплектности и маркировки, а также отсутствие механических повреждений корпусов, соединительных кабелей и разъемов.

6.2. В случае несоответствия хотя бы одному из выше указанных требований, акселерометр считается непригодным к применению, поверка не производится до устранения выявленных замечаний.

#### 7. ПРОВЕРКА ПРОГРАММНОГО ОБЕСПЕЧЕНИЯ СРЕДСТВА ИЗМЕРЕНИЙ

Запустите установленное ПО (VLA-calibrator) на ПК.

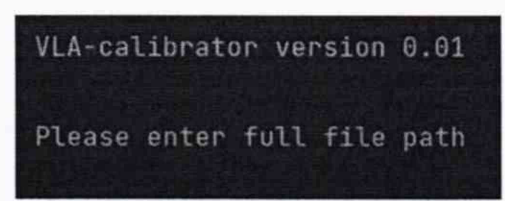

При запуске ПО печатает номер версии (рисунок 7)

Рисунок 7 – Идентификационные данные ПО VLA-calibrator

Откройте браузер по выбору (рекомендуется Google Chrome) и введите локальный IP акселерометра при подключении напрямую к ПК (192.168.55.55) или введите назначенный инструменту адрес от DHCP сервера в локальной сети.

Откроется окно ввода логина и пароля. Введите имя пользователя и пароль (по умолчанию admin admin) и нажмите на кнопку login.

В верхней части веб-интерфейса указаны версии ПО цифрового акселерометра как показано на рисунке 8

Digital Accelerometer VLA-3SMD HW version 2.01, SW version 2.02, S/N XXXXXX НПК ВУЛКАН www.vulcan-inc.ru +7 (495) 585 9733

|                  | Status               |                            |
|------------------|----------------------|----------------------------|
| Data acquisition | Time synchronization | Temperature inside housing |
| NOT running      | Synchronised to NTP  | No data                    |

Рисунок 8. Версии ПО цифрового акселерометра Версии ПО должна быть не ниже указанной в таблице 3.

| Таблица 3 – Идентификационные данные прог | граммного обеспечения |
|-------------------------------------------|-----------------------|
|-------------------------------------------|-----------------------|

| Идентификационные признаки                | Значение       |
|-------------------------------------------|----------------|
| Внешняя часть ПО                          |                |
| Идентификационное наименование ПО         | VLA-calibrator |
| Номер версии (идентификационный номер) ПО | не ниже 0.01   |
| Встроенная часть ПС                       | )              |
| Идентификационное наименование ПО         | vla_fw (SW)    |
| Номер версии (идентификационный номер) ПО | не ниже 2.02   |

При получении отрицательного результата какой-либо операции поверки дальнейшая поверка не проводится, и результаты оформляются в соответствии с п. 11.2.

### 8. ПОДГОТОВКА К ПРОВЕДЕНИЮ ПОВЕРКИ И ОПРОБОВАНИЕ СРЕДСТВА ИЗМЕРЕНИЯ

Закрепить акселерометр цифровой на вибростоле эталонной виброустановки 1-го разряда.

С помощью кабеля (которым оснащен цифровой акселерометр) поверяемый акселерометр подключить к персональному компьютеру (далее - ПК) с установленным соответствующим ПО или локальной сети при помощи разъема 8p8c (RJ-45). Подключить цифровой акселерометр к источнику питания. Инструмент запускается автоматически после подачи питания.

Подождите до полной загрузки (обычно это занимает 1-2 минуты). Откройте браузер по выбору (рекомендуется Google Chrome) и введите локальный IP акселерометра при подключении напрямую к ПК (192.168.55.55) или введите назначенный инструменту адрес от DHCP сервера в локальной сети.

Откроется окно ввода логина и пароля. Введите имя пользователя и пароль (по умолчанию admin admin) и нажмите на кнопку login

| S/N XXXXXX W | eb Inter |
|--------------|----------|
| Username     |          |
| Password     |          |
| Login        |          |

Рисунок 1. Окно ввода логина пароля в веб-интерфейс цифрового акселерометра

Сконфигурируйте акселерометр как указано в разделе РЭ, а именно – задайте необходимое время записи эксперимента, а также частоту отсчетов.

| гаолица Э. г скоменд       | усмые параметры эксперимент | a                         |
|----------------------------|-----------------------------|---------------------------|
| Частота подаваемого сигна- | Рекомендуемая частота от-   | Рекомендумая длительность |
| ла                         | счетов                      | эксперимента              |
| 0-15 Гц                    | 200 отс/с                   | 1 минута                  |
| 15-50 Гц                   | 1000 отс/с                  | 2 минуты                  |
| 50 -100 Гц                 | 2000 отс/с                  | 3 минуты                  |

| T C 1      | D               |            |                 |
|------------|-----------------|------------|-----------------|
|            | PeroMentiveMite | TODOMOTOTI | OVOTIONIUMOTITO |
| raomina J. | т скомендуемые  | парамстры  | эксперимента    |

Задайте первое значение подаваемого сигнала на эталонной виброустановке 1-го разряда. Убедитесь, что установка вышла на заданный режим эксперимента. Нажмите на кнопку Start data acquisition

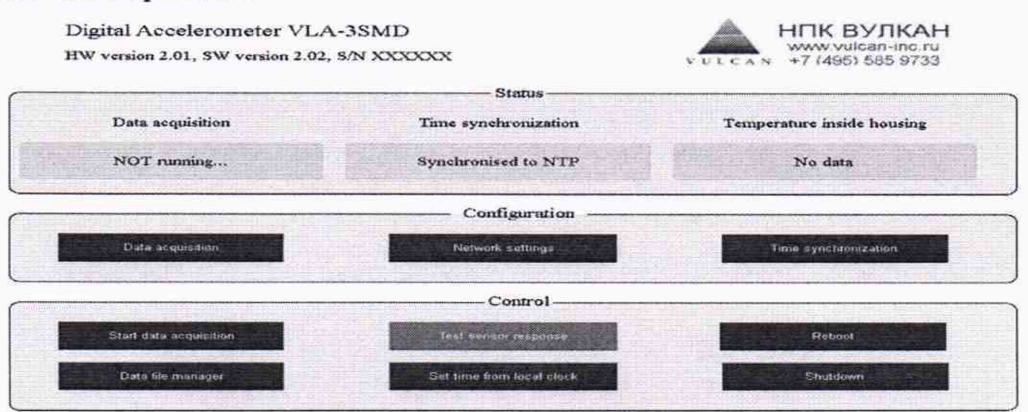

Рисунок 2. Окно веб-интерфейса цифрового акселерометра.

После нажатия на кнопку Start data acquisition в веб интерфейсе изменится состояние записи (Data acquisition)

| gital Accelerometer VLA-3SMD<br>V version 2.01, SW version 2.02, S/N XXXXXX |                      | НПК ВУЛКА<br>www.vulcan-inc.ri<br>+7 (495) 585 973 |  |
|-----------------------------------------------------------------------------|----------------------|----------------------------------------------------|--|
|                                                                             |                      |                                                    |  |
| Data acquisition                                                            | Time synchronization | Temperature inside housing                         |  |
| Running                                                                     | Synchronised to NTP  | 30°C                                               |  |
|                                                                             | Configuration        |                                                    |  |
| Data acquisition                                                            | Network settings     | Time synchronization                               |  |
|                                                                             | Control              |                                                    |  |
| Stop data acquisition                                                       | Test sensor response | Reboot                                             |  |
|                                                                             |                      |                                                    |  |

Рисунок 3. Окно веб-интерфейса цифрового акселерометра после начала записи.

Подождите необходимое для эксперимента время и нажмите на кнопку Stop data acquisition. Зайдите в файловый менеджер (Data file manager) и скачайте полученный файл.

| 1   |                                            |      |                | 2.      |
|-----|--------------------------------------------|------|----------------|---------|
| 0   | Name                                       | Size | Modified       | Actions |
|     | data_20220325_151113.msd                   | 1 KB | 25.03.22 18:11 | X=10=±  |
|     | Full size: 1 KiB, files: 1, folders: 0     |      |                |         |
|     | Select al 📋 Unselect al 🥔 Invert selection |      |                |         |
| Del | ete Pack Copy                              |      |                |         |
| Ho  | ne                                         |      |                |         |

Рисунок 4. Окно файлового менеджера цифрового акселерометра.

Запустите установленное ПО (VLA-calibrator) на ПК и введите путь до скачанного файла.

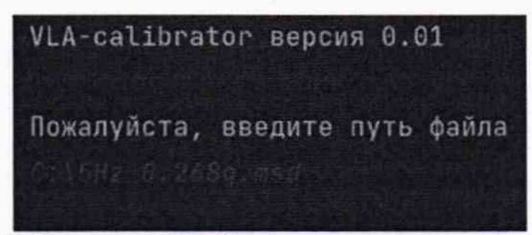

Рисунок 5. Окно ПО расчета RMS значений записанных данных цифрового акселерометра.

Ведите указанную в паспорте инструмента чувствительность прибора. В результате работы ПО выдаст среднее квадратичное и пиковое значение ускорение по каждому каналу записанного файла. Сравните это значение с эталонным (заданным).

| VLA-calibrator версия 0.01                                                                              |
|----------------------------------------------------------------------------------------------------|
| Пожалуйста, введите путь файла                                                                          |
| Пожалуйста, введите чувствительность                                                                    |
|                                                                                                    |
| 3 Trace(s) in Stream:                                                                                   |
| NN.VTEST.LL.XXX   2022-02-10T14:56:19.272800Z - 2022-02-10T14:57:59.271800Z   1000.0 Hz, 100000 samples |
| NN.VTEST.LL.YYY   2022-02-10T14:56:19.2728007 - 2022-02-10T14:57:59.2718007   1000.0 Hz, 100000 samples |
| NN.VTEST.LL.ZZZ   2022-02-10T14:56:19.272800Z - 2022-02-10T14:57:59.271800Z   1000.0 Hz, 100000 samples |
| Канал ХХХ                                                                                               |
| Ускорение среднеквадратичное 0.00507                                                                    |
| Ускорение пиковое 0.007148                                                                              |
| Канал ҮҮҮ                                                                                               |
| Ускорение среднеквадратичное 0.001842                                                                   |
| Ускорение пиковое 0.002597                                                                              |
| Канал ZZZ                                                                                               |
| Ускорение среднеквадратичное 0.268531                                                                   |
| Ускорение пиковое 0.378629                                                                              |
| Process finished with exit code 0                                                                       |

Рисунок 6. Расчет СКЗ и пиковых значений ускорения, записанных данных цифрового акселерометра по каждому каналу.

Затем повторите эксперимент задав другую частоту и амплитуду.

Затем повторите эксперимент для каждой оси.

Если измеренные значения и заданные отличаются более чем на ±2,5 %, то поверку прекращают.

### 9. ОПРЕДЕЛЕНИЕ МЕТРОЛОГИЧЕСКИХ ХАРАКТЕРИСТИК СРЕДСТВА ИЗМЕРЕНИЙ

9.1. Определение относительной погрешности измерений виброускорения в диапазоне рабочих амплитуд и частот.

Установить поверяемый акселерометр на эталонную поверочную виброустановку в соответствии с эксплуатационной документацией.

С помощью поверочной виброустановки задать не менее пяти значений среднеквадратических значений (далее - СКЗ) виброускорения (включая минимальное значение диапазона измерений и максимально возможное для поверочной виброустановки на задаваемой частоте, на частотах где позволяет эталонная виброустановка воспроизводить минимальное и (или) максимальное значение виброускорения необходимо задавать данные крайние точки) при значениях частот третьоктавного ряда из рабочего диапазона частот поверяемого акселерометра. Частотный ряд, в котором определятся относительная погрешность, должен включать нижнее и верхнее значения рабочего диапазона частот и число фиксированных частот не менее 10. Значения частот выбирают из ряда: 0,01; 0,05; 0,1; 0,6; 0,8; 1; 1,25; 1,6; 2; 2,5; 3,15; 4; 5; 6,3; 8; 10; 12,5; 16; 20; 25; 31,5; 40; 50; 63; 80; 100 Гц.

Измеренное значение СКЗ виброускорения определить по монитору компьютера.

Измеренное значение указано в g, пересчитать в м/c<sup>2</sup> по формуле (1):

$$A_{_{\rm H3M\,M/c^2}} = \frac{A_{_{\rm H3M}\,g}}{9,8154} \tag{1}$$

#### 10. ПОДТВЕРЖДЕНИЕ СООТВЕТСТВИЯ СРЕДСТВА ИЗМЕРЕНИЯ МЕТРО-ЛОГИЧЕСКИМ ТРЕБОВАНИЯМ

10.1. Относительную погрешность измерений виброускорения определяют по формуле (2):

$$\delta_{\%} = \frac{A_{\mu_{3M}} - A_{3a\mu}}{A_{3a\mu}} \cdot 100 \%$$
 (2)

где  $A_{u_{3M}}$  – измеренное поверяемым акселерометром СКЗ виброускорения, м/c<sup>2</sup>;  $A_{3ad}$  – заданное на поверочной виброустановке СКЗ виброускорения, м/c<sup>2</sup>.

Акселерометр считается пригодным к применению (соответствующим метрологическим требованиям) если он соответствует требованиям каждого пункта данной методики поверки и значения относительных погрешностей измерений не превышают допустимых значений, указанных в описании типа.

#### 11. ОФОРМЛЕНИЕ РЕЗУЛЬТАТОВ ПОВЕРКИ

11.1.Акселерометр, прошедший поверку с положительным результатом, признается пригодным и допускается к применению.

Результаты поверки акселерометра передаются в Федеральный информационный фонд по обеспечению единства измерений. По заявлению владельца средства измерений или лица, представившего его на поверку, выдается свидетельство о поверке средства измерений.

11.2. При отрицательных результатах поверки в соответствии с действующим законодательством в области обеспечения единства измерений РФ на акселерометр оформляется извещение о непригодности к применению.

11.3. Протокол поверки оформляется в произвольном виде.

Зам. начальника отдела 204 ФГБУ «ВНИИМС» В.П. Кывыржик

Начальник лаборатории 204/3 ФГБУ «ВНИИМС»

А.Г. Волченко

Инженер 1 категории лаборатории 204/3 ФГБУ «ВНИИМС»

Д.В. Матвеев